附件 2:

## 京外学生转接流程参考

步骤一:团员登录"智慧团建"线上系统,点击"关系转接"。

步骤二:智慧团建中"转入组织属于哪个省"处选择"北京"。

步骤三:选择"申请转入组织",搜索"中国共产主义 青年团北京理工大学材料学院 2024 级硕士新生临时团支部" 或"中国共产主义青年团北京理工大学材料学院 2024 级博 士新生临时团支部",提交转出申请。

| 🦾 网上共青团・    | 習慧団建                                                      | イ 🗑 帮助 Ů 退出 |  |  |
|-------------|-----------------------------------------------------------|-------------|--|--|
|             | ♀ 当前位置:组织关系转接                                             | 返回上一页       |  |  |
|             | 组织关系转接 我的组织关系转接历史                                         |             |  |  |
|             |                                                           |             |  |  |
|             |                                                           |             |  |  |
| Z Ξ☆        | 提交接转申请 转出组织审批 转入组织审批 分配团支部 完成                             |             |  |  |
| ▶回课 ~       | <b>油出人姓名</b> •                                            |             |  |  |
| ◎两制         | 转出团支部:                                                    |             |  |  |
| ▲团日活动       | 转入组织是否属于北京 / 广东 / 福建: 谓选择                                 | ~           |  |  |
| ★ 同品教育      | · 接转原因: 请选择                                               | ~           |  |  |
|             | 申请转入组织: 请选择                                               | Ĩ           |  |  |
|             | 申请时间: 2019-08-13 8:5:16                                   |             |  |  |
|             | <b>备注:</b>                                                |             |  |  |
|             | <u>送回</u>                                                 |             |  |  |
| "学社衔接"业务指引: |                                                           |             |  |  |
|             | 1、已落实工作单位(含自主创业)的毕业学生团员/毕业后因公出国(境)工作的毕业学生团员:将团组织关系转换至工作单位 | 2团组织;工作     |  |  |

步骤四:提交转出申请后,团员需在9日内完成北京共 青团线上系统的注册登录,并在系统中通过组织审核,成为 组织的正式成员,具体操作如下:

(1)关注北京共青团官方微信公众号"青春北京", 点击右下方菜单栏"线上系统"中的"北京共青团系统"。

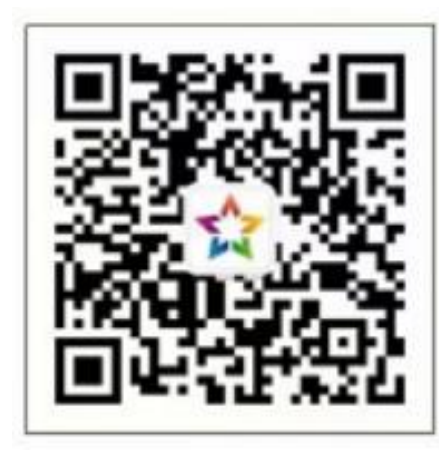

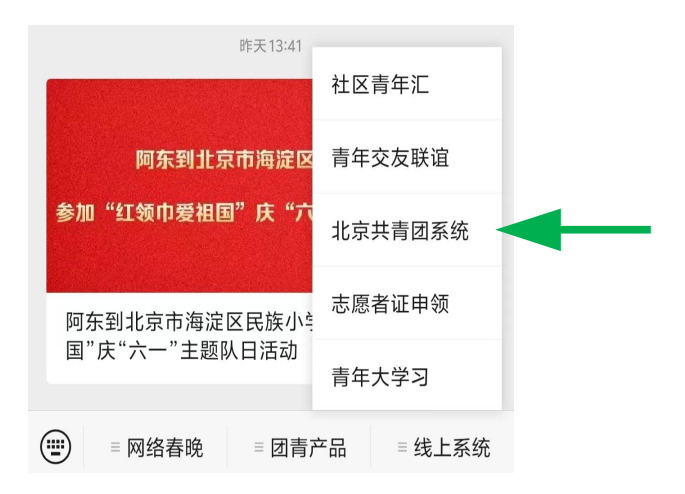

北京共青团

(2)点击"创建账户", 进行账户注册。注册时,选择 身份"我是团员",并输入真 实准确的姓名和身份证号,否 则会影响团组织关系的成功 转接。

| 手机号      | 请输入您的手机号      |             |  |
|----------|---------------|-------------|--|
| 验证码      | 请输入图形验证码      | u1p3        |  |
| 请输入您     | 的手机验证码        | 获取验证码       |  |
| 用户名      | 请输入用户名        |             |  |
| 密码       | 请输入密码         |             |  |
| 确认密码     | 请输入确认密码       |             |  |
| 邮箱       | 请输入电子邮件(选填)   |             |  |
|          |               |             |  |
| <br>我不是团 | ●<br>〕员  我是团员 | ()<br>我是团干部 |  |
| 下一步      |               |             |  |